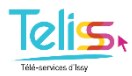

## Comment se connecter sur le portail Famille TELISS ?

1- Sur la page d'accueil du site internet de la Ville <u>www.issy.com</u>, aller sur l'onglet **Téliss** :

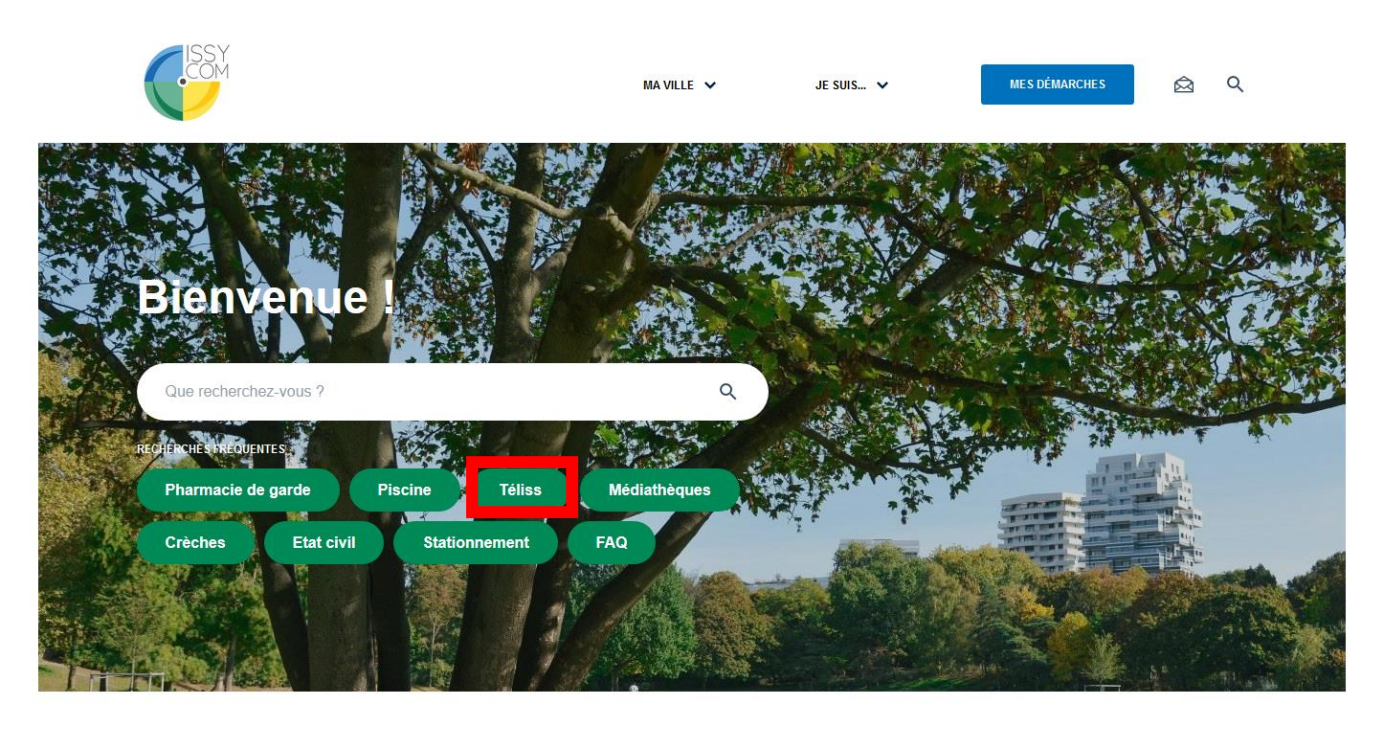

## Puis cliquer sur l'article

| Téliss (Télé-services d'Issy)   Planifier et payer les activités périscolaires et extrascolaires de vos enfants. |
|----------------------------------------------------------------------------------------------------|
|----------------------------------------------------------------------------------------------------|

**Ou** depuis la page d'accueil du site internet de la Ville <u>www.issy.com</u>, cliquer sur l'onglet **Téliss** dans les démarches en ligne :

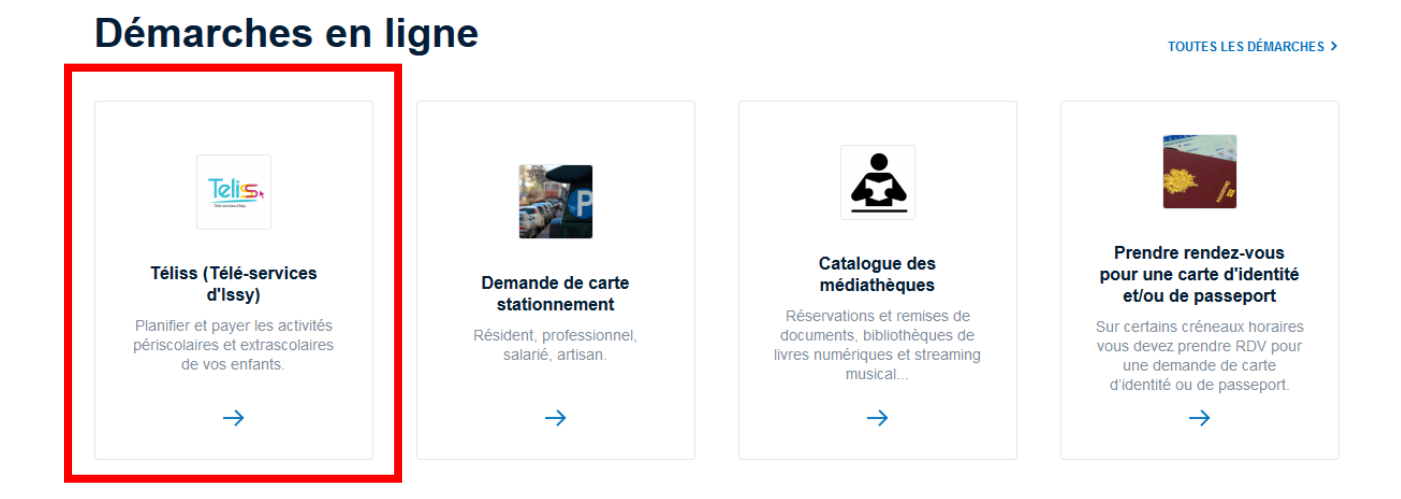

2- Sur l'article Téliss, cliquer sur Accéder à la démarche

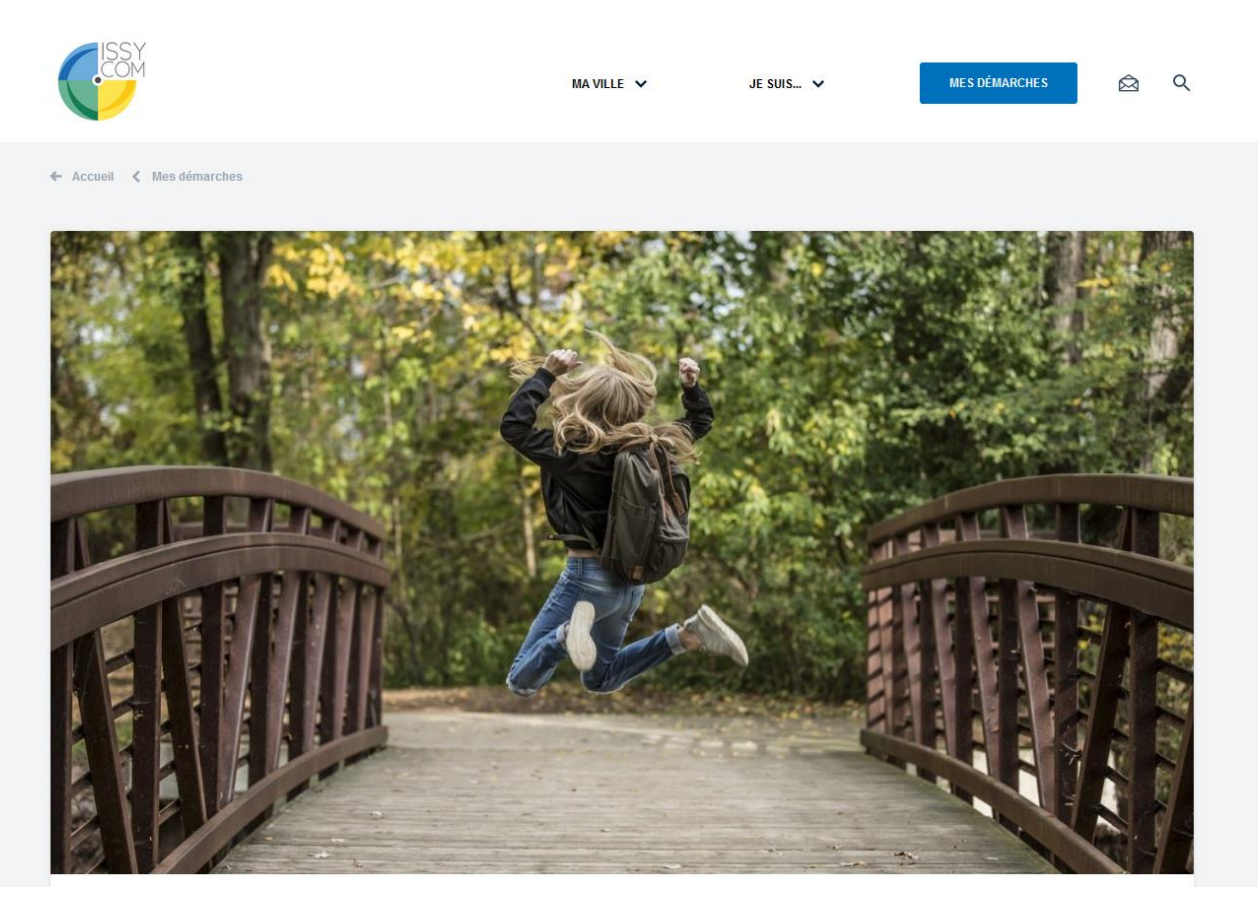

Mise à jour le 21 février 2019

## Téliss (Télé-services d'Issy)

Planifier et payer les activités périscolaires et extrascolaires de vos enfants.

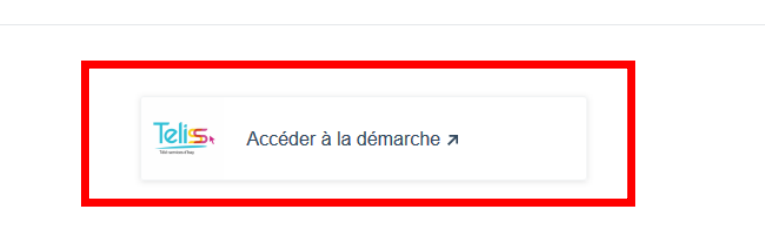

TELISS est un portail de services dématérialisé, qui permet aux parents de piloter les activités périscolaires et extrascolaires de leurs enfants.

## Comment accéder au Portail ?

La création de votre compte s'effectue en Mairie lors de l'inscription scolaire ou de l'adhésion au CLAVIM de votre enfant.

Pour vous accompagner dans votre navigation, une « Foire aux Questions » est consultable en ligne dans la rubrique «Documents » de la page d'accueil du portail.

3- Sur la page d'accueil du portail Famille TELISS, saisir le **nom d'utilisateur + mot de passe** dans la rubrique « *Connectez-vous* » (en haut à droite) :

| TELISS                                                                                                    | Connexion Accessibilité   Aide                                                                                       |
|----------------------------------------------------------------------------------------------------|----------------------------------------------------------------------------------------------------|
| Actualités                                                                                                    | Connectez-vous                                                                                                    |
| 2016<br>06<br>Oct. Facture de septembre disponible   La facture de septembre est disponible sur le portail Famille                                    | * Nom d'utilisateur<br>* Mot de passe :                                                                              |
| Certaines factures peuvent comporter des anomalies dans l'édition : dans tous les cas, le montant<br>facturé est correct et ne comporte pas d'erreur. | Se rappeler de pari<br>Mot de passe oublié ?<br>Se connecter                                                         |
| Nous faisons le nécessaire pour que la situation soit rétablie le plus rapidement possible.                                                           | Inscrivez-vous<br>Vous souhaitez bénéficier des services<br>personnalisés de votre collectivité, <u>cliquez ici.</u> |

 ✓ Sur le portail famille, les inscriptions pour les activités trimestrielles en élémentaire s'effectuent dans l'onglet « *Inscription* » :

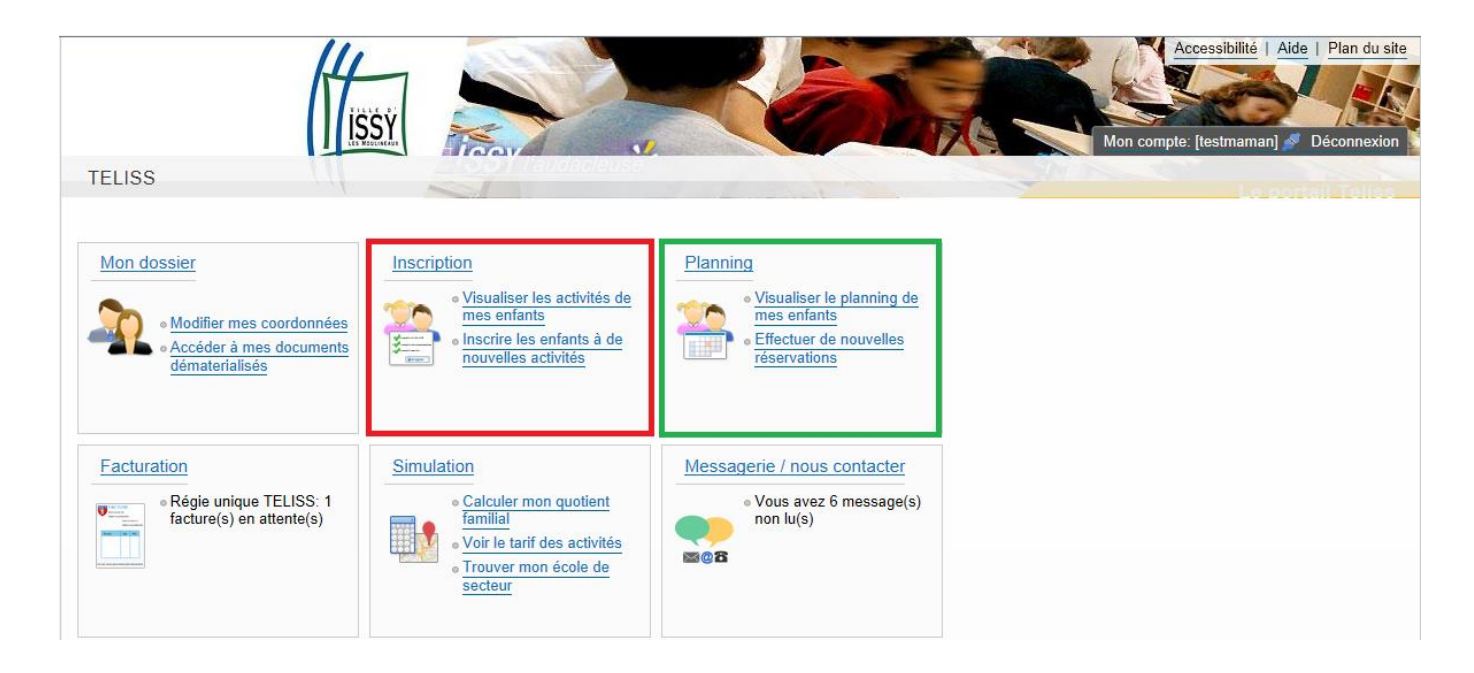

| nfant 2 Inscript | ion à partir du 26/09/ | 2016         |              |              | ( |  |  |  |  |  |  |  |  |  |
|------------------|------------------------|--------------|--------------|--------------|---|--|--|--|--|--|--|--|--|--|
|                  | ···· A compléter       |              |              |              |   |  |  |  |  |  |  |  |  |  |
|                  |                        |              |              |              |   |  |  |  |  |  |  |  |  |  |
|                  | Lundi                  | Mardi        | Jeudi        | Vendredi     |   |  |  |  |  |  |  |  |  |  |
| 15:45 - 15:46    | Sortie 15h45           | Sortie 15h45 | Sortie 15h45 | Sortie 15h45 |   |  |  |  |  |  |  |  |  |  |
| 15:45 - 16:45    | Activité 1h            | Activité 1h  | Activité 1h  | Activité 1h  |   |  |  |  |  |  |  |  |  |  |
| 15:45 - 17:45    | Activité 2h            | Activité 2h  | Activité 2h  | Activité 2h  |   |  |  |  |  |  |  |  |  |  |
|                  |                        | Enreg        | jistrer      |              |   |  |  |  |  |  |  |  |  |  |

Les parents ont le choix entre :

- Sortie à 15h45
- Activité 1 heure (atelier court ou étude 1h)
- Activité 2 heures (activité longue ou étude + atelier court ou études 2h)

Les parents doivent cocher la présence de leur enfant pour une semaine « type » qui se dupliquera pour le trimestre.

Ils peuvent visualiser le planning des activités de leurs enfants dans l'onglet « *Planning* » mais ne peuvent pas y apporter de modifications :

| Accueil Dossier Inscription              | s Planning         | F     | Factur | ration | 0  | Simu | lation | s N | /lessa | gerie | 6  |    |    |    |    |    |      | T       |          |        | T I AJ  | -17.6  | aud   | aciei   | 190    |           |         |        | -        |          | Sec. still |            |
|------------------------------------------|--------------------|-------|--------|--------|----|------|--------|-----|--------|-------|----|----|----|----|----|----|------|---------|----------|--------|---------|--------|-------|---------|--------|-----------|---------|--------|----------|----------|------------|------------|
| 2016   Aujourd'hui     07   octobre      | Activités          |       |        |        |    |      |        |     | >      |       |    |    |    |    |    |    |      |         |          |        |         |        |       |         |        |           |         |        |          |          |            |            |
| Enfant 1 : Octobre 2016 - co             | ût de la période : | 22.28 | 9€     |        |    |      |        |     |        |       |    |    |    |    |    |    |      | <       | : :      | > [    | Mensu   | iel (  | Quinz | aine    | Ser    | naine     |         |        |          | 🖞 Mo     | odifier    | r          |
|                                          |                    | Sa    | Di     | Lu     | Ма | Me   | Je     | Ve  | Sa     | Di    | Lu | Ма | Me | Je | Ve | Sa | Di   | Lu      | Ma       | Me     | Je      | Ve     | Sa    | Di      | Lu     | Ма        | Me      | Je     | Ve       | Sa       | Di         | Lu         |
|                                          |                    | 01    | 02     | 03     | 04 | 05   | 06     | 07  | 08     | 09    | 10 | 11 | 12 | 13 | 14 | 15 | 16   | 17      | 18       | 19     | 20      | 21     | 22    | 23      | 24     | 25        | 26      | 27     | 28       | 29       | 30         | 31         |
| 1- Accueil élémentaire matin             |                    |       |        |        |    |      |        |     |        |       |    |    |    |    |    |    |      |         |          |        |         |        |       | [       | 8 201  | 6/2017    | Accuei  | l élér | nentair  | e matin  | : 2.08     | 3€]        |
| 2016/2017 Accueil élémentaire matin      |                    |       |        | ٠      | ٠  | ٠    |        |     |        |       | ٠  | •  |    |    |    |    |      | ٠       | ٠        | ٠      |         |        |       |         |        |           |         |        |          |          |            |            |
| 2- Restauration scolaire                 |                    |       |        |        |    |      |        |     |        |       |    |    |    |    |    |    |      |         |          |        |         |        |       |         | [2     | 2016/2    | 017 Re  | stau   | ration s | colaire  | : 3.76     | 6€]        |
| 2016/2017 Restauration scolaire          |                    |       |        | ٠      |    |      | ٠      |     |        |       |    |    |    |    |    |    |      |         |          |        |         |        |       |         |        |           |         |        |          |          |            |            |
| 3- Goûter élémentaire                    |                    |       |        |        |    |      |        |     |        |       |    |    |    |    |    |    |      |         |          |        |         |        |       |         |        | [2 201    | 5/2017  | Goût   | er élém  | entaire  | : 0.48     | }€]        |
| 2016/2017 Goûter élémentaire             |                    |       |        |        |    |      |        |     |        |       |    |    |    |    |    |    |      | ٠       |          |        |         |        |       |         |        |           |         |        |          |          |            |            |
| 4- Activités Périscolaires Elémentaire T | rimestre 1         |       |        |        |    |      |        |     |        |       |    |    |    |    |    |    | Cett | te acti | vité n'e | st pas | modifia | ble [· | Sort  | tie 15h | 45   1 | Activi    | té 1h : | 0.47€  | 8 Act    | ivité 2h | : 6.05     | 5€]        |
| Sortie 15h45                             |                    |       |        |        |    |      | •      | ٠   |        |       |    |    |    | •  | ٠  |    |      |         |          |        |         |        |       |         |        |           |         |        |          |          |            |            |
| Activité 1h                              |                    |       |        |        |    |      |        | •   |        |       |    |    |    |    |    |    |      |         |          |        |         |        |       |         |        |           |         |        |          |          |            |            |
| Activité 2h                              |                    |       |        | •      | •  |      | ٠      | ٠   |        |       | ٠  | •  |    |    |    |    |      | ٠       | •        |        |         |        |       |         |        |           |         |        |          |          |            |            |
| 5- Accueil élémentaire soir              |                    |       |        |        |    |      |        |     |        |       |    |    |    |    |    |    |      |         |          |        |         |        |       |         | [4 20  | 16/201    | 7 Accu  | eil él | émenta   | ire soir | r : 1.04   | <b>!€]</b> |
| 2016/2017 Accueil élémentaire soir       |                    |       |        | •      | •  |      |        |     |        |       |    |    |    | ٠  | ٠  |    |      |         |          |        |         |        |       |         |        |           |         |        |          |          |            |            |
| 7- Mercredi élémentaire                  |                    |       |        |        |    |      |        |     |        |       |    |    |    |    |    |    |      |         |          |        | 1       | 2 Apr  | ès-mi | di élé  | nenta  | nire : 7. | 68€ 3   | Goût   | er élém  | entaire  | : 0.72     | 2€]        |
| Après-midi élémentaire                   |                    |       |        |        |    |      |        |     |        |       |    |    | ٠  |    |    |    |      |         |          | ٠      |         |        |       |         |        |           |         |        |          |          |            |            |
| Goûter élémentaire                       |                    |       |        |        |    |      |        |     |        |       |    |    | ٠  |    |    |    |      |         |          | ٠      |         |        |       |         |        |           |         |        |          |          |            |            |

Dans l'onglet « *Planning* », les parents peuvent modifier les présences/absences de leur enfant aux activités jusqu'à la veille minuit (sauf pour les activités périscolaires élémentaires trimestrielles).